## Web端如何进行数据备份(文档)

用户登录互海通Web端,依次点击进入"系统设置→数据备份"界面,点击"新增",在新增数据备 份界面,填写备份任务名称等相关信息(带\*必填),如备份维护保养:勾选维护保养,选择船舶,确 定时间段,勾选子模块,即可完成维护保养模块,体系管理、采购管理和船员管理同上,最后点 击"提交",提交完成后,会显示绿色提示框,提示备份完成后会有邮件发送,备份文件的有效期为 30天,登录在互海通中绑定的邮箱,可以查看到备份的通知。

|         | 航次管理            | >    | 数据备(  | 纷            |                     |       |       |                     |                         |           |        |         |
|---------|-----------------|------|-------|--------------|---------------------|-------|-------|---------------------|-------------------------|-----------|--------|---------|
| <b></b> | 船舶报告            | >    |       |              |                     |       |       |                     |                         |           |        |         |
| $\odot$ | 船舶检查            | >    | 新増    | →2、点击"新      | 増"                  |       |       |                     |                         | 请选择状态 🖌   | 搜索关键字  | 搜索重置    |
| ß       | 体系管理            | >    | #     | 备份任务名称       | 创建时间                | 创建人   | 任务状态  | 完成时间                | 下载截止时间                  | 备份数据包大小   | 操作     |         |
| 串       | 海务管理            | >    | 1     | ddd          | 2024-09-21 20:47:31 | Henry | 已完成   | 2024-09-21 20:49:25 | 2024-10-21 20:49:25     | 46.61 MB  | 备份内容明细 |         |
| ⚠       | 船舶事件            |      | 2     | ccc          | 2024-09-21 20:31:30 | Henry | 已完成   | 2024-09-21 20:34:24 | 2024-10-21 20:34:24 ③   | 12.46 MB  | 备份内容明细 |         |
|         | 通讯录             | >    | 3     | bbb          | 2024-09-21 20:22:09 | Henry | 备份失败① |                     |                         |           | 备份内容明细 |         |
| പ       | 电子签章            | >    | 4     | aaa          | 2024-09-21 20:12:40 | Henry | 备份失败① |                     |                         |           | 备份内容明细 |         |
| @       | 系统设置            | ~    | 5     | 测试的          | 2024-09-10 17:25:00 | 贺春旭   | 已完成   | 2024-09-10 17:27:13 | 2024-10-10 17:27:13③    | 6.33 MB   | 备份内容明细 |         |
|         | 角色权限            |      | 6     | dd           | 2024-07-31 19:32:39 | 鲍磊    | 已完成   | 2024-07-31 19:33:38 | 2024-08-30 19:33:38 (2) | 10.51 MB  | 备份内容明细 |         |
|         | 用户管理            |      | 7     | pp           | 2024-02-15 15:25:01 | Henry | 已完成   | 2024-02-15 15:41:22 | 2024-03-16 15:41:22③    | 307.85 MB | 备份内容明细 |         |
|         | 流程定义            |      | 8     | уу           | 2024-02-15 04:45:46 | Henry | 已完成   | 2024-02-15 04:48:18 | 2024-03-16 04:48:18 ③   | 61.66 MB  | 备份内容明细 | E       |
|         | 基础数据            | `    | 9     | 测试内部文件备<br>份 | 2023-12-15 17:35:03 | 朱俊    | 已完成   | 2023-12-15 17:36:31 | 2024-01-14 17:36:31     | 18.40 MB  | 备份内容明细 | 关注      |
|         | -~~~~~↓<br>单号设置 |      | 10    | 出勤           | 2023-12-07 13:06:16 | 洪舒    | 已完成   | 2023-12-08 08:07:07 | 2024-01-07 08:07:07③    | 13.29 KB  | 备份内容明细 |         |
|         | ▼ 数据备份 → -      | 1、依次 | 次点击讲) | 、数据备份界面      |                     |       |       |                     |                         |           |        | 50条/页 ▼ |
|         | 登录页配置           |      |       |              |                     |       |       |                     |                         |           |        |         |

新增数据备份

| 备份任务名称*                                   |                                                                                                    |           |      |    |
|-------------------------------------------|----------------------------------------------------------------------------------------------------|-----------|------|----|
| 请填写                                       |                                                                                                    |           |      |    |
| 维护保养                                      |                                                                                                    |           |      |    |
| 船舶列表:                                     |                                                                                                    |           |      |    |
|                                           | 请选择                                                                                                    | ~         |      |    |
| 时间段:                                      | 2024-11         至   2025-02                                                                                                    |           |      |    |
| 子模块:                                      | □ 年度保养计划 □ 月度保养计划 □ 设备运行时长                                                                                                    |           |      |    |
| 🗌 体系管理                                    |                                                                                                    |           |      |    |
| 船舶列表:                                     | □ 全選 ───────────────────────────────────                                                                                                    |           |      |    |
|                                           | 请选择                                                                                                    | ~         |      |    |
| 时间段:                                      | 2024-11                                                                                                    |           |      |    |
| 子模块:                                      | ● 外部文件         ● 内部文件         □ 文件修改记录         □ 不符合项           □ 15 27 3 4 1 4         □ 15 27 3 4 5 4         □ 15 27 3 4 5 4         □ 不符合项 |           |      |    |
|                                           |                                                                                                    |           |      |    |
| 采购管理                                      |                                                                                                    |           |      |    |
| 船舶列表:                                     |                                                                                                    | ~         |      |    |
|                                           |                                                                                                    |           |      |    |
| <ol> <li>3、在新增数</li> <li>即可完成维</li> </ol> | 牧据备份界面,填写备份任务名称等相关信息(带*必填),如备份维护保养,点击维护保养,选择船舶,确定时<br>修保养模块体系管理、采购管理和船员管理同上,最后点击"提交"                                                           | 间段,勾选子模块, | 保存提交 | 取消 |

| ) Q  |                |                     | 工作台    | 参数据备份需要大量数据处理工作, *<br>无法确定所需时间 系统将在各份                                   |                     |                       | 切换系统 🕶 💭 💱 中文 🔹 🍖 孙红梅 |        |       |
|------|----------------|---------------------|--------|-------------------------------------------------------------------------|---------------------|-----------------------|-----------------------|--------|-------|
| 数据备份 |                |                     |        | ▲ 小山本町之戸11日1000<br>一 完成时,发送邮件通知您,清确保您<br>在个人信息中的邮箱地址直实有效,<br># # 关注系的邮册 |                     |                       |                       |        |       |
| 新增   |                |                     | 提交完成后, | 会显示绿色提示相                                                                | 重,提示备份完成后           | 会有邮件发送                | 请选择状态 💙               | 搜索关键字  | 捜索 重置 |
| #    | 备份任务名称         | 创建时间                | 创建人    | 任务状态                                                                    | 完成时间                | 下载截止时间                | 备份数据包大小               | 操作     |       |
| 1    | 最新备份数据202<br>5 | 2025-03-31 15:07:04 | 孙红梅    | 待处理                                                                     | 请过1小时后来查看⑦          | >→ 会有提示大概完成时间         |                       | 备份内容明细 |       |
| 2    | ddd            | 2024-09-21 20:47:31 | Henry  | 已完成                                                                     | 2024-09-21 20:49:25 | 2024-10-21 20:49:25 ③ | 46.61 MB              | 备份内容明细 |       |
| 3    | ссс            | 2024-09-21 20:31:30 | Henry  | 已完成                                                                     | 2024-09-21 20:34:24 | 2024-10-21 20:34:24   | 12.46 MB              | 备份内容明细 |       |
| 4    | bbb            | 2024-09-21 20:22:09 | Henry  | 备份失败①                                                                   | 备份文                 | ↓<br>件的有效期为30天        |                       | 备份内容明细 |       |
| 5    | aaa            | 2024-09-21 20:12:40 | Henry  | 备份失败①                                                                   |                     |                       |                       | 备份内容明细 |       |

| >         删除         举报         标记为 >         移动到 >         更多 >         刷新 |                                                                                                    |  |  |  |  |  |  |
|-----------------------------------------------------------------------------|----------------------------------------------------------------------------------------------------|--|--|--|--|--|--|
| <b>超大</b><br>/ 邮箱会                                                          | <b>竹件 极速下载</b><br>日本語の一般では、「日本語」の日本の日本語の「日本語」の日本語の「日本語」の日本語の「日本語」の日本語の「日本語」の日本語の「日本語」の日本語の「日本語」の日本語の「日本語」の日本語の「日本語」の日本語の「日本語」の日本語<br>日本語の日本語の日本語の日本語の日本語の日本語の日本語の日本語の日本語の日本語の |  |  |  |  |  |  |
| <b>未读</b> 全部设为已读(收件箱 31封)                                                   |                                                                                                    |  |  |  |  |  |  |
| □ <b>三 互海科技</b>                                                             | <sub>的通知</sub> 登录在互海通中绑定的邮箱,可以查看到备份的通                                                                                                    |  |  |  |  |  |  |
| □ <b>三 互海科技</b>                                                             | 的通知                                                                                                    |  |  |  |  |  |  |

 $\overline{\mathbf{X}}$